## Zadbaj o aktualne dane.

## Skorzystaj z naszej bankowości internetowej GOonline i zaktualizuj dane z dowodu osobistego bez wychodzenia z domu.

Zrobisz to szybko i bezpiecznie w kilku krokach.

Przygotuj dowód, telefon, w którym autoryzujesz transakcje, zdjęcie lub skan dwóch stron dowodu osobistego – każda strona na oddzielnym zdjęciu.

- Zaloguj się do GOonline,
- 2) w prawym górnym rogu wybierz Profil osobisty -> Ustawienia,
- 3 wejdź w zakładkę Mój profil → Moje pozostałe dane → Dowód osobisty → Edytuj,
- wprowadź swoje dane wg poniższego schematu,
- 5 potwierdzenie wprowadzonej zmiany otrzymasz SMS oraz mailem.

## 1. Sprawdź swoje dane, zaktualizuj je i przejdź DALEJ

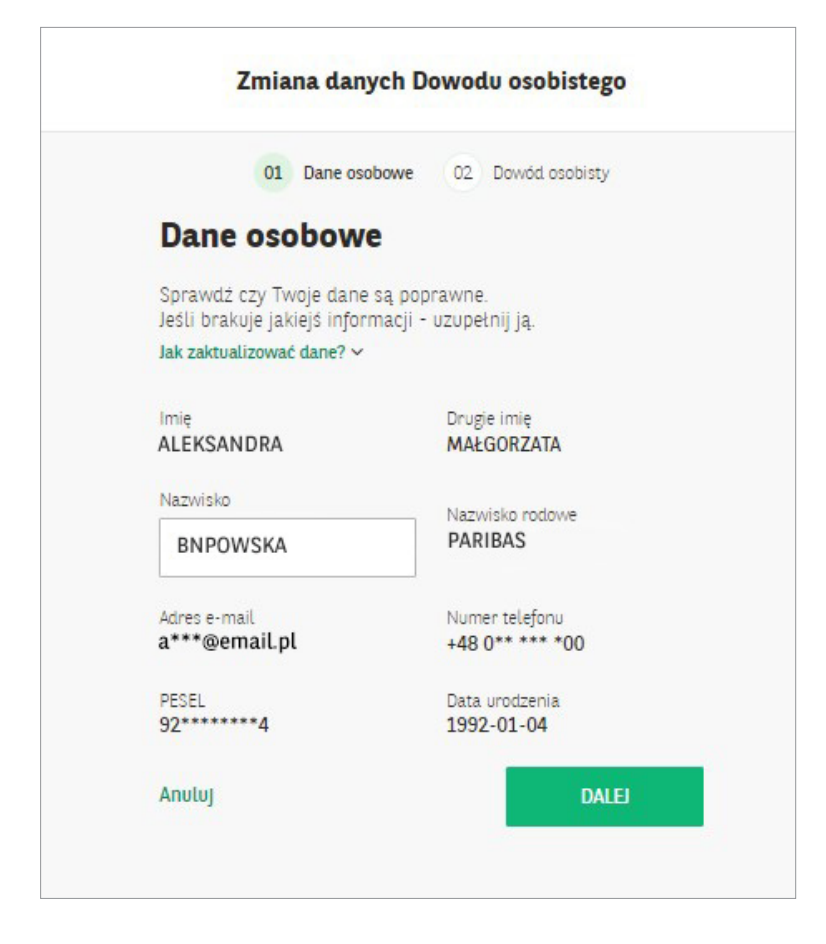

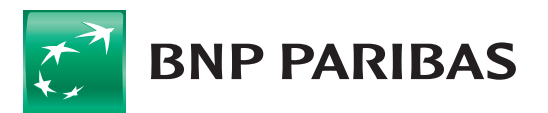

2. Wybierz opcję Z KOMPUTERA i załącz skan lub zdjęcie dowodu osobistego

| ✓ Dane osobow       | e 02 Skan dowodu osobiste                                                                                                    | go 03 Dane z dowodu osobistego i oświadczenia                                                     |
|---------------------|----------------------------------------------------------------------------------------------------|---------------------------------------------------------------------------------------------------|
| 0                   | )ane dowodu oso                                                                                                    | bistego                                                                                           |
| V<br>o:<br>pi<br>tj | /ybierz jedną z opcji dodania s<br>sobistego. Możesz odmówić pr<br>rzypadku poprosimy Cię o uzuj<br>rmi, które znajdują się na dowi                                                                                                 | kanów lub zdjęć dowodu<br>zestania ich. W takim<br>pełnienie danych zgodnie z<br>odzie osobistym. |
| [                   | 🗖 Z komputera                                                                                                    | 🚫 Odmawiam                                                                                        |
|                     |                                                                                                    |                                                                                                   |
|                     | <ul> <li>Zdjęcia powinny:</li> <li>być w formacie JPG, PN</li> <li>być czytelne (bez zama:</li> <li>obejmować cały dokumi</li> <li>nie przekraczać rozmiar</li> <li>2 MB (pojedynczy plik</li> <li>3 MB (suma wszystkic)</li> </ul> | G lub PDF<br>zanych liter i cyfr)<br>ent<br>u<br>)<br>)h plików)                                  |
| Ρ                   | Zdjęcia powinny:     • być w formacie JPG, PNi     • być czytelne (bez zama:     • obejmować cały dokumi     nie przekrazać rozmiar     - 2 MB (pojedynczy plik     - 3 MB (suma wszystkie) erwsza strona (ze zdjęciem)             | G lub PDF<br>zanych liter i cyfr)<br>ent<br>u<br>)<br>ih plików)<br>Druga strona                  |
| P                   | Zdjęcia powinny:     • być w formacie JPG, PN     • być czytelne (bez zama:     • obejmować cały dokumi     • nie przekraczać rozmiar     - 2 MB (pojedynczy plik     - 3 MB (suma wszystkic erwsza strona (ze zdjęciem)            | G lub PDF<br>zanych liter i cyfr)<br>ent<br>u<br>)<br>)<br>th plików)<br>Druga strona             |

3. Jeśli chcesz wpisać dane ręcznie użyj opcji ODMAWIAM i przejdź DALEJ

| Zmiana danych                                                                                                    | Dowodu osobistego                                                                                          |
|----------------------------------------------------------------------------------------------------|----------------------------------------------------------------------------------------------------|
| ✓ Dane osobowe 02 Skan dowodu osobi                                                                                         | istego 03 Dane z dowodu osobistego i oświadczenia                                                          |
| Dane dowodu os                                                                                                    | sobistego                                                                                                  |
| Wybierz jedną z opcji dodani<br>osobistego. Możesz odmówić<br>przypadku poprosimy Cię o u<br>tymi, które znajdują się na do | a skanów lub zdjęć dowodu<br>przesłania ich. W takim<br>zupełnienie danych zgodnie z<br>owodzie osobistym. |
| 🗖 Z komputera                                                                                                    | 🛞 Odmawiam                                                                                                 |
| Wstecz                                                                                                    | DALEI                                                                                                    |

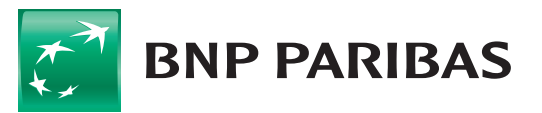

4. Wpisz dane z dowodu osobistego i ponownie przejdź DALEJ

| Dane | osobowe 🗸 Skan dowodu osobistego 03 Dane z dowodu osobistego i oświadczenia                                                                                                    |
|------|----------------------------------------------------------------------------------------------------|
|      | Dane z dowodu osobistego i                                                                                                    |
|      | oświadczenia                                                                                                    |
|      | Dane z dowodu osobistezo                                                                                                    |
|      | Uzupełnij dane zgodnie z tymi, które znajdują się na dowodzie<br>osobistym.                                                                                                    |
|      | Seria i numer dowodu                                                                                                    |
|      | PYJ312101                                                                                                    |
|      | Data wydania dowodu Data ważności dowodu                                                                                                    |
|      | 01-07-2024 🗇 01-07-2034                                                                                                    |
|      | Dowód ważny bezterminowo                                                                                                    |
|      | <ul> <li>Upoważniam Bank do przekazywania, w trybie określonym w art. 104 ust. 3 ustawy z dnia 29 sierpnia 1997 r. Prawo bankowe, informacji objętych tajemnicą bankową (tj. dotyczących umowy z Bankiem) w tym danych osobowych podmiotom wchodzącym w skład grupy kapitałowej, do której należy Bank.</li> <li>Wyrażam zgodę, zgodnie z ustawą z dnia 18 lipca 2002 r.</li> </ul> |
|      | o świadczeniu usług drogą elektroniczną na<br>otrzymywanie drogą elektroniczną informacji<br>stanowiących informacje handlowe w rozumieniu ww.<br>ustawy, w tym wiadomości SMS oraz e-mail, dotyczących<br>nowych produktów, usług, promocji produktów<br>oferowanych przez Bank oraz usług podmiotów<br>wchodzących w skład grupy kapitałowej, do której należy<br>Bank.<br>Rozwiń |
|      | Wyrażam zgodę na przetwarzanie moich danych przez<br>Bank w celu przekazywania informacji dotyczących ofert<br>lub promocji produktów i usług podmiotów wchodzących<br>w skład grupy kapitałowej, do której należy Bank,<br>zarówno w okresie obowiązywania umowy, jak i po jej<br>wyraśnieciu                                                                                      |
|      | Rozwiń                                                                                                    |

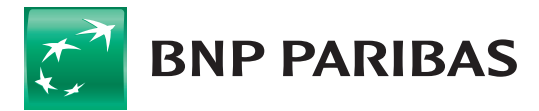

5. Wpisz kod autoryzacji, który otrzymasz w wiadomości SMS i wybierz POTWIERDŹ

| Zmiana danych Dowodu osobistego |                     |  |
|---------------------------------|---------------------|--|
|                                 |                     |  |
| Autoryzacja SMS                 |                     |  |
| Kod SMS                         |                     |  |
| Wpisz kod SMS nr 2              | Wyślij kod ponownie |  |
|                                 |                     |  |

6. Potwierdzenie wprowadzonej zmiany otrzymasz w wiadomości SMS lub mailem

| $\bigcirc$             |                                           |
|------------------------|-------------------------------------------|
| Dziękujemy za          | potwierdzenie i                           |
| uzupełnienie T         | woich danych                              |
| ziękujemy za poświęc   | ony czas.                                 |
| Twoje dane nie zostały | jeszcze zmienione w systemie Banku,       |
| Będzie to możliwe dop  | iero po weryfikacji podanych przez Ciebie |
| nformacji, o czym poir | nformujemy Cię za pośrednictwem           |
| wiadomości SMS i e-m   | iail.                                     |
| Po pozytywnej weryfik  | acji Twoje dane zawarte w niniejszym      |
| formularzu zastąpią da | ne obecnie posiadane przez Bank w         |
| zakresie wszystkich wy | rkonywanych umów o czynności              |
| pankowe wyłącznie na   | Twoją rzecz. Wyjątek stanowią umowy       |
| zawarte pod marką GC   | loptima.                                  |
|                        | ок                                        |

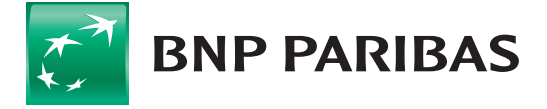

BNP Paribas Bank Polska Spółka Akcyjna z siedzibą w Warszawie przy ul. Kasprzaka 2, 01-211 Warszawa, zarejestrowany w rejestrze przedsiębiorców Krajowego Rejestru Sądowego przez Sąd Rejonowy dla m. st. Warszawy w Warszawie, XIII Wydział Gospodarczy Krajowego Rejestru Sądowego pod nr. KRS 0000011571, posiadający NIP 526-10-08-546 oraz kapitał zakładowy w wysokości 147 799 870 zł, w całości wpłacony.